# DIGITUS®

# Drahtloser 802.11b/g/n/a/ac USB-Adapter

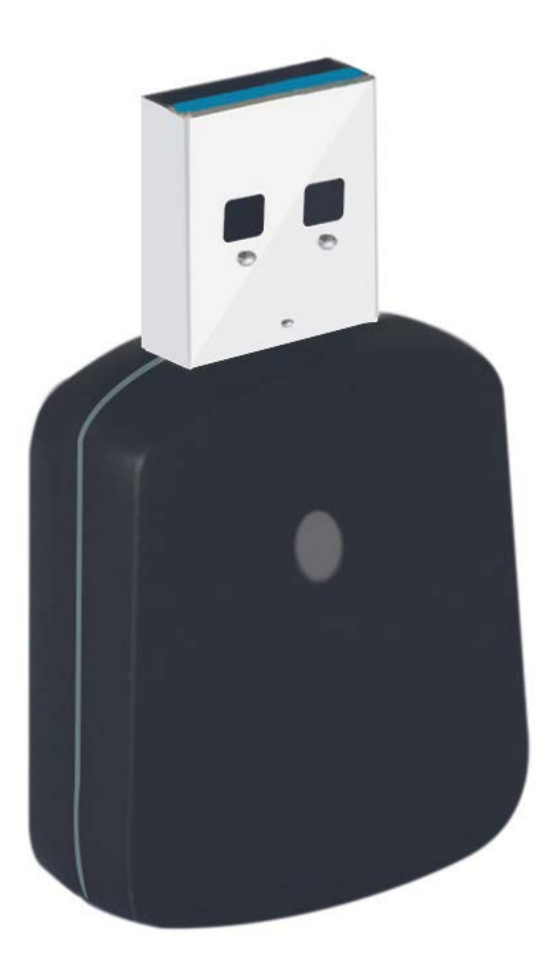

# Bedienungsanleitung

DN-70566

### KAPITEL 1. Einleitung

Vielen Dank für den Kauf des drahtlosen 802.11b/g/n/a/ac USB-Adapters! Dieser Adapter hat eine sehr kleine Bauform und er kann in einen freien USB-Port gesteckt werden. Dieser drahtlose Adapter ist außer mit den normalen WLAN-Standards 802.11b/g/n auch mit 802.11ac kompatibel - Die Datenübertragungsrate beträgt 300/867 Mbit/s.

#### 1.1. Produktmerkmale

- Entspricht den Standards IEEE 802.11ac, IEEE 802.11a, IEEE 802.11n, IEEE 802.11g und IEEE 802.11b
- USB 3.0-Anschluss
- Empfangs- und Senderate mit 300/867 Mbit/s
- Unterstützt 20 MHz/40 MHz/80 MHz Frequenzbreite
- Erkennt automatisch die Netzwerkübertragungsgeschwindigkeit und ändert diese
- Zwei Betriebsmodi: Infrastruktur und Ad-hoc
- Unterstützt Soft-AP, um Ihr drahtloses Netzwerk einzurichten
- Unterstützt die 64/128-Bit Verschlüsselungsmethoden WEP, WPA, WPA2 und den Sicherheits-Authentifizierungsstandard 802.1x
- Unterstützt die WPS (Wi-Fi Protected Setup) Verschlüsselungsmethode, damit Sie sich keine langen Passwörter merken müssen
- Einfaches Plug and Play
- Unterstützt Windows XP/VISTA/Win7/Win8/Win8.1/Win10/Linux/Macintosh

#### 1.2. Packungsinhalt

Die folgenden Dinge sollten sich in Ihrem Paket befinden:

- 1 x drahtloser 802.11b/g/n/a/ac USB-Adapter
- 1 x CD (einschließlich Treiber/Dienstprogrammen/Benutzerhandbuch)

**Anmerkung:** Sollte etwas der aufgeführte Verpackungsinhalt nicht vollständig oder beschädigt sein, so wenden Sie sich bitte direkt an den Fachhändler, bei dem Sie das Produkt erworben haben.

#### 1.3. Beschreibung der Anzeige

Eine LED-Anzeige blinkt, wenn eine Datenkommunikation stattfindet.

## KAPITEL 2. Kurzanleitung zur Installation

#### 2.1. Gerätetreiber-Installation

Bitte befolgen Sie die folgenden Anweisungen, um Ihren neuen drahtlosen USB-Adapter einzurichten:

#### 2.1.1.

Nachdem Sie Ihren Computer eingeschaltet haben, stecken Sie den drahtlosen USB-Adapter in einem freien USB 3.0-Port des Computers. Wenden Sie beim Einsetzen des Adapters niemals Gewalt an. Wenn er nicht passt, drehen Sie den Adapter um und versuchen Sie es erneut.

#### 2.1.2.

Wenn die folgende Meldung auf Ihrem Computerbildschirm erscheint, klicken Sie auf "<u>Cancel/Close</u>".

Windows XP

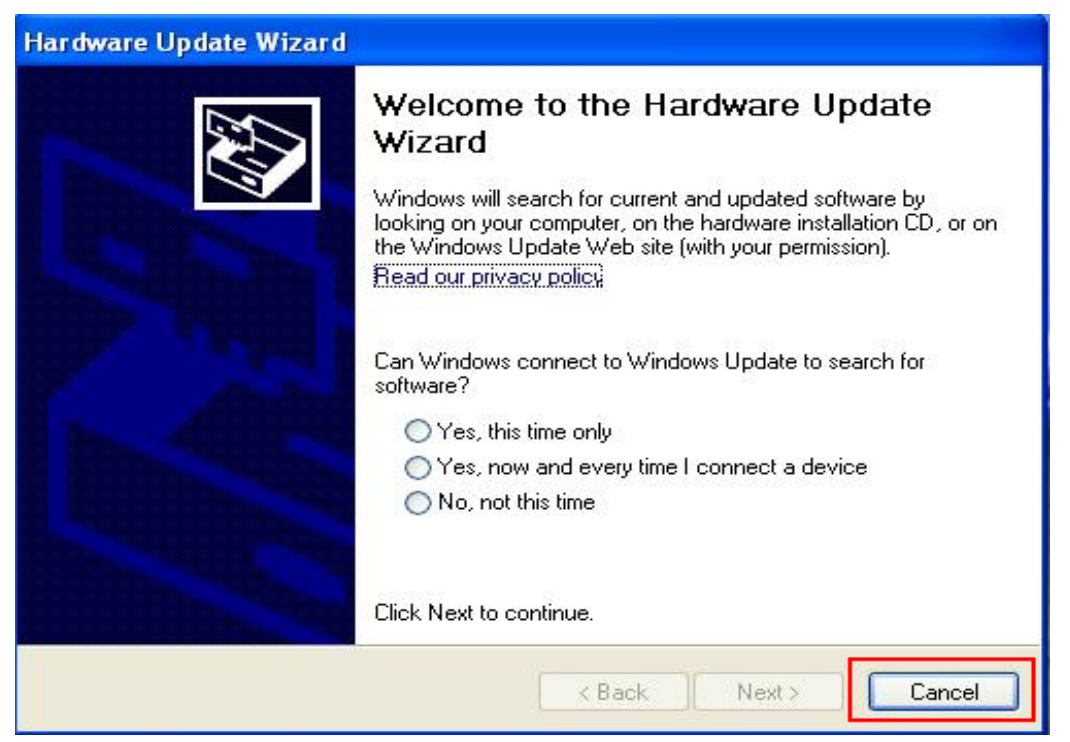

Windows Vista und Windows 7

| Driver Software Installation |                        | <b>X</b> |
|------------------------------|------------------------|----------|
| Installing device driver so  | oftware                |          |
| 802.11 n WLAN                | Waiting for user input |          |
|                              |                        |          |
|                              |                        | Close    |

#### 2.1.3.

Legen Sie die Treiber-CD in das CD/DVD-ROM Laufwerk Ihres Computers ein. Folgender Autorun-Bildschirm wird angezeigt.

Falls nicht, können Sie doppelt auf "**autorun.exe**" auf der CD klicken.

| DIGITUS®       | - × |
|----------------|-----|
| Install Driver |     |
| User Manual    |     |
| Exit           |     |
|                |     |

Klicken Sie auf "Install Driver", um die Installation zu starten

#### 2.1.4.

Die Installationsbeschreibungen werden angezeigt. Klicken Sie zum Fortsetzen auf "**Next**"

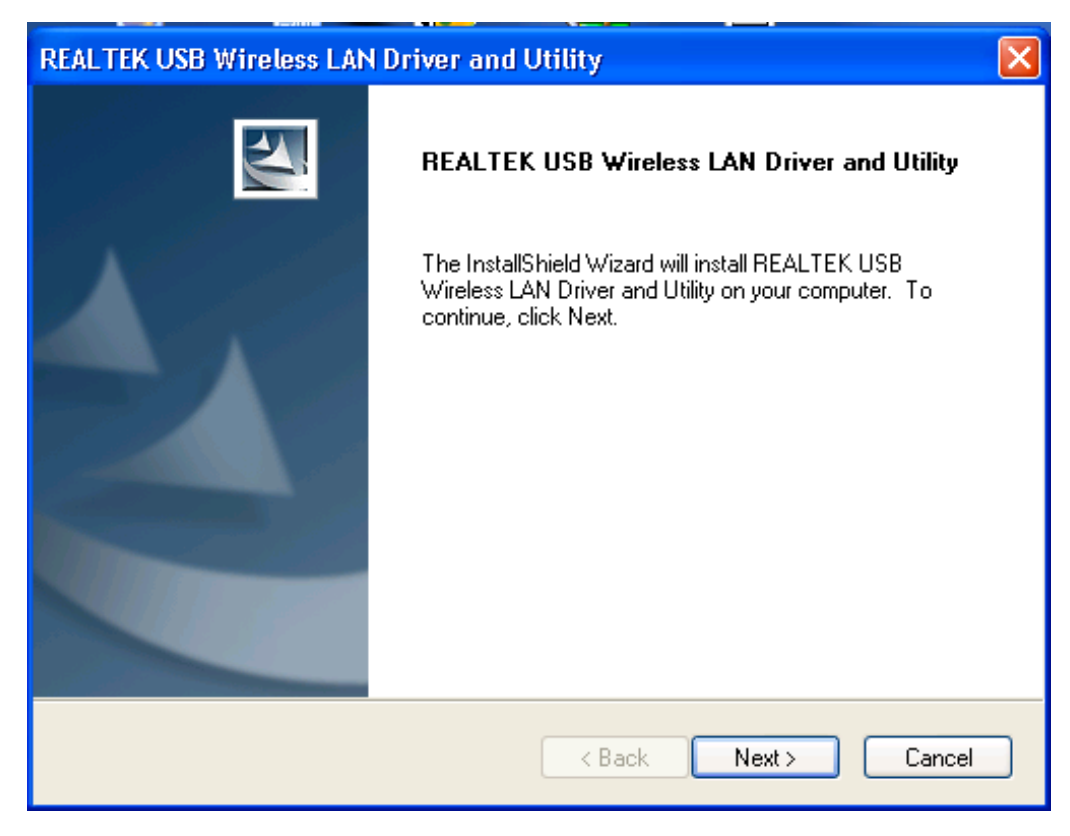

#### 2.1.5.

Wenn die Installation abgeschlossen ist, werden Sie aufgefordert, den Computer neu zu booten. Klicken Sie auf <u>**"Finish**</u>" und starten Sie den Computer neu, um die Installation der Treiberdateien zu beenden.

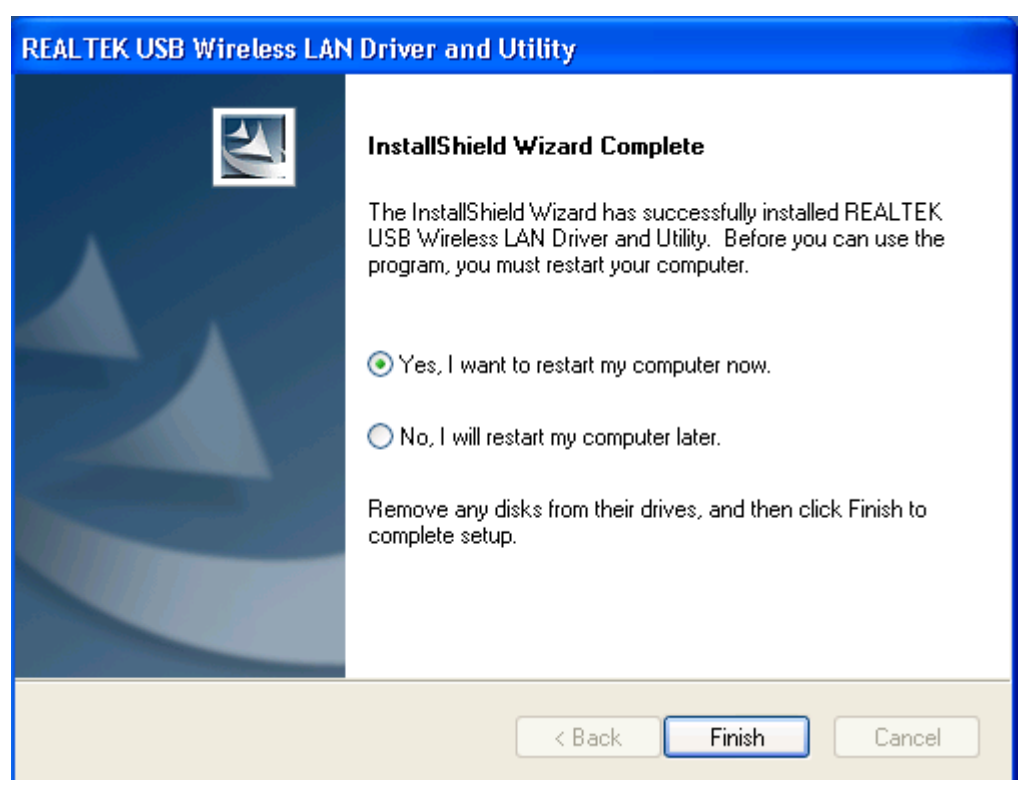

#### 2.1.6.

In der Taskleiste wird in der Nähe des Uhrsymbols ein neues Symbol angezeigt:

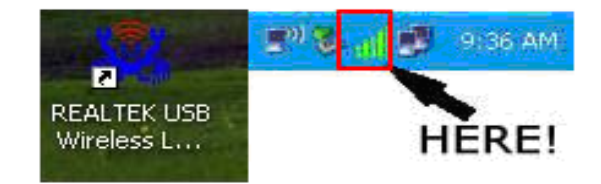

Klicken Sie mit der linken Maustaste auf das Symbol, um das WLAN-Konfigurationsdienstprogramm aufzurufen und klicken Sie mit der rechten Maustaste auf das Symbol, um das Schnellmenü des Konfigurationsdienstprogramms anzuzeigen. Dieses Symbol verwendet auch verschiedene Farben, um den Status der WLAN-Verbindung anzuzeigen:

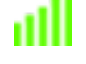

WLAN-Verbindung ist hergestellt, guter Signalempfang.

**WLAN-Verbindung ist hergestellt**, schwacher Signalempfang.

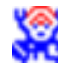

🗱 Verbindung ist noch nicht hergestellt.

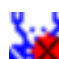

WLAN-Adapter nicht erkannt.

Für detaillierte Anweisungen zum WLAN-Konfigurationsdienstprogramm siehe nächstes Kapitel.

#### 2.2. Mit einem drahtlosen Access Point verbinden

Um ein WLAN zu verwenden, müssen Sie sich zuerst mit einem drahtlosen Access Point verbinden. Sie können entweder das Client-Dienstprogramm (wird mit dem Netzwerkkartentreiber mitgeliefert) oder das Windows Zero-Konfigurations-Dienstprogramm (wird mit dem Windows-Betriebssystem mitgeliefert) verwenden.

#### 2.2.1. Client-Dienstprogramm

Beachten Sie die folgenden Anweisungen, um das Client-Konfigurations-Dienstprogramm zu verwenden, um eine Verbindung mit dem drahtlosen Access Point herzustellen.

1. Klicken Sie mit der linken Maustaste auf das Symbol des Client-Konfigurations-Dienstprogramms unten rechts auf dem Computerdesktop. Das Konfigurationsmenü wird angezeigt:

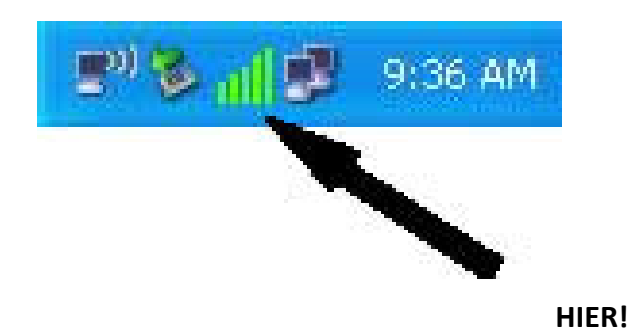

2. Das WLAN-Dienstprogramm öffnet sich. Klicken Sie auf den Menüpunkt "<u>Available Network</u>", um drahtlose Access Points in der Nähe zu suchen.

| 🞇 REALTEK USB Wireles        | ss LAN Utility                                                          | - 0 <mark>- X</mark> - |  |
|------------------------------|-------------------------------------------------------------------------|------------------------|--|
| Refresh(R) Mode(M) About(A)  |                                                                         |                        |  |
| B. S MyComputer              | General Profile Available Network Status Statistics Wi-Fi Protect Setup |                        |  |
|                              | Available Network(s)                                                    |                        |  |
|                              | SSID Channel Encryption Network Authentication Signal                   | Type                   |  |
|                              | VI OURLNK 5G 149 AES WPA2 Pre-Shared Key 68%                            | Infrastruc             |  |
|                              | 19 VIRELESS_5G_000047 149 None Unknown 94%                              | Infrastruc             |  |
|                              | 161 TKIP/AES WPA Pre-Shared Key/ 70%                                    | Infrastruc             |  |
|                              |                                                                         |                        |  |
|                              |                                                                         |                        |  |
|                              |                                                                         |                        |  |
|                              |                                                                         |                        |  |
|                              |                                                                         |                        |  |
|                              |                                                                         |                        |  |
|                              |                                                                         |                        |  |
|                              |                                                                         |                        |  |
|                              |                                                                         |                        |  |
|                              |                                                                         |                        |  |
|                              |                                                                         |                        |  |
|                              |                                                                         |                        |  |
|                              |                                                                         |                        |  |
|                              | <                                                                       | 4                      |  |
|                              | Refresh Add to Profile                                                  |                        |  |
|                              |                                                                         |                        |  |
|                              | Note                                                                    |                        |  |
|                              | Double click on item to join/create profile.                            |                        |  |
| Chan Tau Ia                  |                                                                         |                        |  |
| Snow Tray Icon     Radio Off | UISADIE AGAPTER     Virtual WIFi allowed                                | Close                  |  |
|                              |                                                                         |                        |  |

**3.** Bitte warten Sie einen Augenblick. Es werden hier alle drahtlosen Access Points angezeigt, die für diesen WLAN-Adapter erreichbar sind.

| 🧱 REALTEK USB Wireless   | s LAN Utility                                                           |
|--------------------------|-------------------------------------------------------------------------|
| Refresh(R) Mode(M)       | About(A)                                                                |
| 🖃 💡 MyComputer           | General Profile Available Network Status Statistics Wi-Fi Protect Setup |
|                          | Available Network(s)                                                    |
|                          | SSID Channel Encryption Network Authentication Signal Type              |
|                          | t <sup>9)</sup> OURLNK_5G 149 AES WPA2 Pre-Shared Key 68% Infrastruc    |
|                          | WIRELESS_5G_000047 49 None Unknown 94% Infrastruc                       |
|                          | T"D-Link_5GHz 161 TKIP/AES WPA Pre-Shared Key/ 70% Infrastruc           |
|                          | Refresh Add to Profile                                                  |
|                          | Double click on item to join/create profile.                            |
| Show Tray Icon Radio Off | Disable Adapter Close Virtual WiFi allowed                              |

Wenn der drahtlose Access Point, mit dem Sie sich verbinden möchten, hier nicht angezeigt wird, klicken Sie auf die Schaltfläche "<u>Refresh</u>" (Aktualisieren), um erneut nach drahtlosen Access Points zu suchen. Wenn der gesuchte drahtlose Access Point immer noch nicht angezeigt wird, bewegen Sie den Computer näher zum Access Point.

Wenn der gesuchte Access Point in der Liste erscheint, klicken Sie ihn mit der linken Maustaste an und doppelklicken Sie anschließend auf ihn oder klicken Sie auf "<u>Add to Profile</u>".

4. Wenn ein Passwort (Netzwerkschlüssel) erforderlich ist, um auf den drahtlosen Access Point zuzugreifen, geben Sie bitte den "<u>Network key</u>" ein (und geben Sie ihn erneut unter "<u>Confirm network key</u>" zur Bestätigung ein). Klicken Sie auf "<u>OK</u>", wenn das Passwort richtig eingegeben wurde.

| Wireless Network Properties:                                                          |  |  |  |
|---------------------------------------------------------------------------------------|--|--|--|
| This is a computer-to-computer (ad hoc) network; wireless access points are not used. |  |  |  |
| Profile Name: WIRELESS_5G_000047                                                      |  |  |  |
| Network Name(SSID): WIRELESS_5G_000047                                                |  |  |  |
| Channel: 149 (5745MH; 👻                                                               |  |  |  |
| Wireless network security                                                             |  |  |  |
| This network requires a key for the following:                                        |  |  |  |
| Network Authentication: WPA-PSK -                                                     |  |  |  |
| Data encryption: AES                                                                  |  |  |  |
| ASCII PASSPHRASE                                                                      |  |  |  |
| Key index (advanced):<br>Network key:                                                 |  |  |  |
| ******                                                                                |  |  |  |
| Confirm network key:                                                                  |  |  |  |
| OK Cancel                                                                             |  |  |  |

5. Der drahtlose Netzadapter wird jetzt versuchen, sich mit dem Access Point zu verbinden. Das kann einige Sekunden bis Minuten dauern, bitte gedulden Sie sich. Wenn der "<u>Status</u>" zu "<u>Associated</u>" wechselt, ist der Computer mit dem gewählten Access Point verbunden. Klicken Sie auf "<u>Close</u>", um das Konfigurationsmenü zu schließen.

| 🞇 REALTEK USB Wireless | s LAN Utility                                                                      |       |
|------------------------|------------------------------------------------------------------------------------|-------|
| Refresh(R) Mode(M)     | About(A)                                                                           |       |
|                        | General Profile Available Network Status Statistics Wi-Fi Protect Setup            |       |
|                        | Status: Associated                                                                 |       |
|                        | Speed: Tx:867 Mbps Rx:867 Mbps                                                     |       |
|                        | Type: Infrastructure                                                               |       |
|                        | Encryption: AES                                                                    |       |
|                        | SSID: WIRELESS_5G_000047                                                           |       |
|                        | Signal Strength:                                                                   | 100%  |
|                        | Link Quality:                                                                      | 86%   |
|                        |                                                                                    |       |
|                        |                                                                                    |       |
|                        | Network Address:                                                                   |       |
|                        | MAC Address: 00:E0:4C:0D:F5:83<br>Realtek 8812AU Wireless I AN 802.11ac USB NIC #2 |       |
|                        | IP Address: 192.168.1.3                                                            |       |
|                        | Subnet Mask: 255.255.255.0 Gateway: 0.0.0.0                                        |       |
|                        |                                                                                    |       |
|                        |                                                                                    |       |
|                        |                                                                                    |       |
|                        |                                                                                    |       |
|                        |                                                                                    |       |
|                        |                                                                                    |       |
|                        | ReNew IP                                                                           |       |
|                        |                                                                                    |       |
| <                      |                                                                                    |       |
| Show Tray Icon         | Disable Adapter                                                                    | Close |
| Radio Off              | Virtual WiFi allowed                                                               |       |

**ANMERKUNG:** Wenn Sie mit einem Access Point verbunden sind, aber die Verbindung kurz darauf abbricht, überprüfen Sie bitte die Sicherheitseinstellungen und die richtige Schreibweise des Passworts.

#### 2.2.2. Über WPS verbinden

Wi-Fi-geschützter Setup (WPS) ist die neueste WLAN-Technologie, mit der das Einrichten eines drahtlosen Netzwerks sehr einfach wird. Wenn Sie einen Access Point mit aktiviertem WPS besitzen und Sie eine sichere Verbindung mit ihm einrichten möchten, müssen Sie den drahtlosen Access Point und die Datenverschlüsselung nicht konfigurieren. Alles was Sie machen müssen, ist die WPS-Einrichtungsseite dieses drahtlosen Netzadapters aufzurufen, eine Schaltfläche anklicken und anschließend eine bestimmte Taste drücken oder einen 8-stelligen Code am drahtlosen Access Point einzugeben, mit dem Sie eine sichere Verbindung herstellen möchten - nur drei einfache Schritte!

Bei älteren drahtlosen Access Points kann eine Firmwareaktualisierung durchgeführt werden, damit dieser zu einem Access Point mit WPS wird. Da diese unter Umständen keine Hardwaretaste besitzen, um die WPS-Einrichtung aufzurufen, können Sie eine alternative WPS-Einrichtungsmethode benutzen - geben Sie den PIN-Code ein. Jeder WPS-kompatible drahtlose Netzadapter unterstützt die PIN-Code-WPS-Einrichtungsmethode. Sie müssen nur den Code am WLAN Access Point eingeben und der WLAN Access Point und der drahtlose Netzadapter erledigen des den Rest für Sie.

Dieser drahtlose Netzadapter ist mit WPS kompatibel. Um diese Funktion benutzen zu können, muss der drahtlose Access Point, mit dem Sie sich verbinden möchten, auch die WPS-Funktion unterstützen. Befolgen Sie jetzt die folgenden Anweisungen, um eine sichere Verbindung zwischen dem drahtlosen Access Point mit aktiviertem WPS und Ihrem drahtlose Netzadapter einzurichten.

Dieser drahtlose Netzadapter unterstützt 2 WPS-Typen:

- PIN-Code
- Drucktaste.

Bitte befolgen Sie die folgenden Anweisungen zum Einrichten von WPS:

 Klicken Sie mit der rechten Maustaste auf das Symbol des Client-Konfigurations-Dienstprogramms und klicken Sie auf "Open Config Utility".

| Open Config Utility |         |
|---------------------|---------|
| About               | tora Sa |
| Hide                |         |
| Quit                |         |

2. Klicken Sie auf das Menü "Wi-Fi Protect Setup".

**3.** Sie können die PIN-Code- benutzen oder die Drucktastenkonfiguration verwenden. Der drahtlose Access Point mit kompatiblem WPS muss den gleichen WPS-Typ benutzen. Für detaillierte Anweisungen zum Einrichten jedes WPS-Typs siehe die nächsten beiden Kapitel.

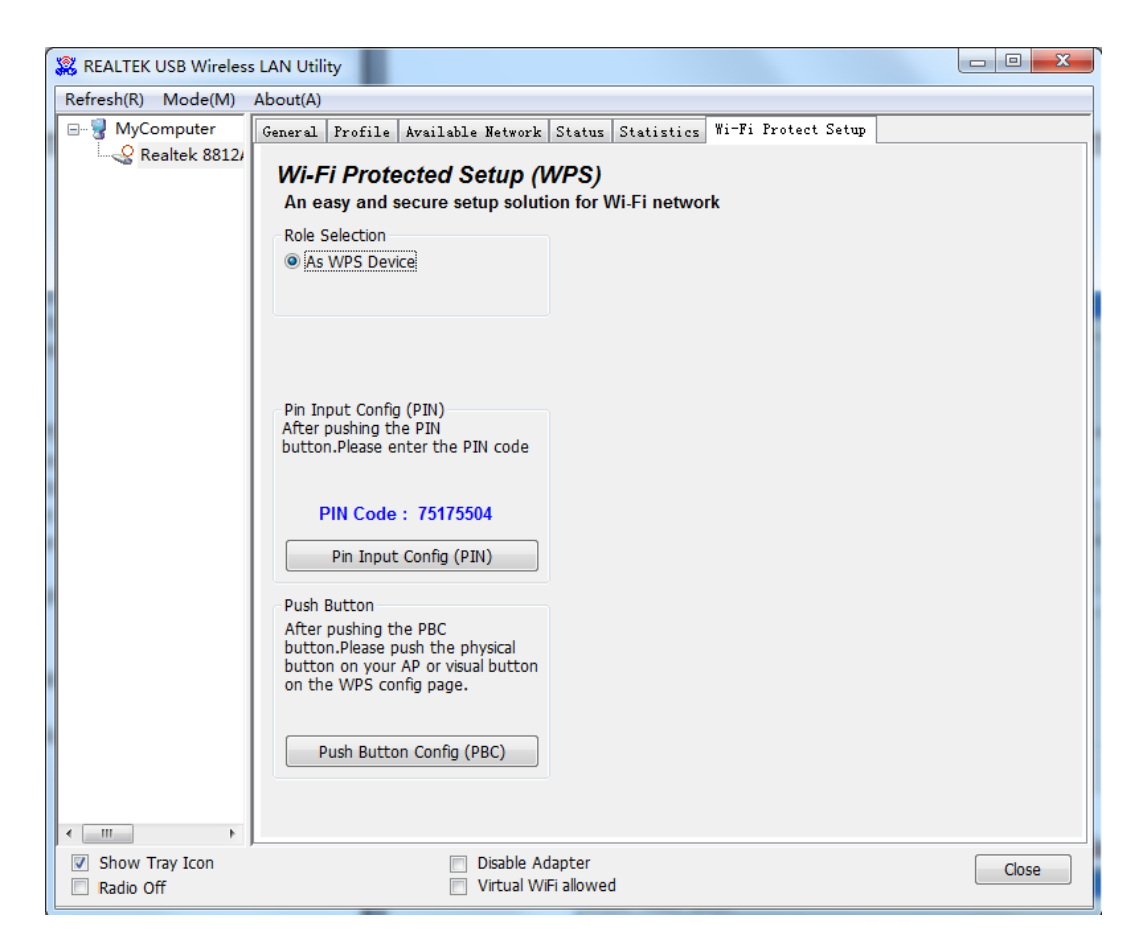

#### **PIN-Code**

Um den PIN-Code zu verwenden, klicken Sie bitte auf die Schaltfläche "<u>Pin Input</u> Config (PIN)":

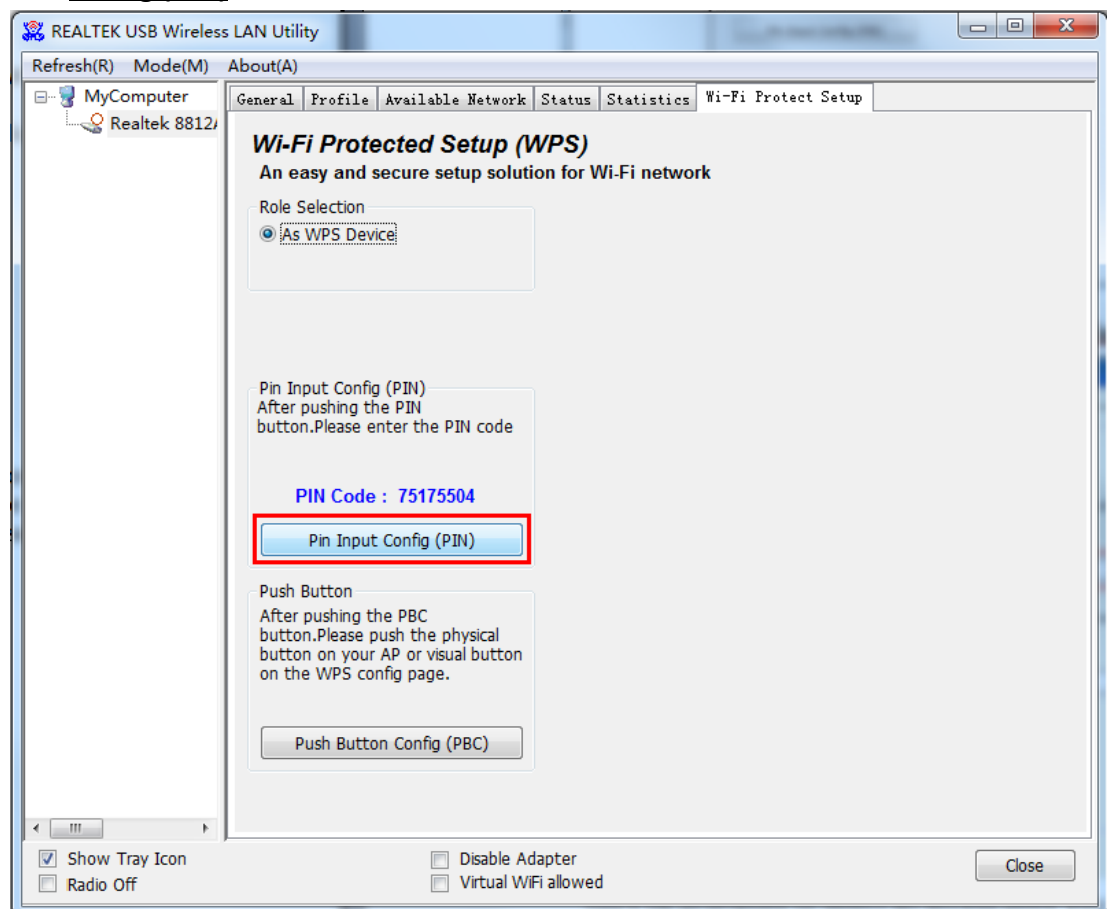

Sie werden aufgefordert, einen Access Point auszuwählen, mit dem Sie sich verbinden möchten. Wenn Sie seine SSID kennen, klicken Sie auf "<u>Yes</u>", ansonsten auf "<u>No</u>".

| Wi-Fi P | rotected Se | tup (WPS)           |          |
|---------|-------------|---------------------|----------|
| ?       | Do you wan  | t to select a speci | fic AP ? |
| (       | Yes         | No                  |          |

Wenn Sie "<u>Yes</u>" auswählen, wird eine Liste alle WPS-kompatiblen AP in der Nähe angezeigt. Sie können auf "<u>Refresh</u>" klicken, um eine erneute Such zu starten. Anschließend wählen einen AP aus und klicken Sie auf die Schaltfläche "<u>Select</u>".

| W | /i-Fi Protected Setu | p - Select AP                          | × |
|---|----------------------|----------------------------------------|---|
|   | WPS AP Name          | WPS AP MAC                             | T |
|   | 3GRouter<br>HLY      | 00:0C:43:30:52:E8<br>00:E0:4C:81:96:C1 |   |
|   | Select               | Refresh                                |   |

Wenn Sie "<u>No</u>" auswählen, fordert der drahtlose Netzadapter Sie auf, einen 8-stelligen PIN-Code in Ihren AP einzugeben, ohne einen AP im Voraus auszuwählen.

Nachdem Sie im vorherigen Schritt "<u>Yes</u>" oder "<u>No</u>" ausgewählt haben, wird der drahtlose Netzadapter versuchen, sich mit einem WPS-kompatiblen AP zu verbinden und eine 8-stellige Zahl wird angezeigt. Bitte geben Sie innerhalb von 2 Minuten diese Zahl im Konfigurationsmenü des AP ein und der drahtlose Netzadapter wird automatisch eine sichere Verbindung mit dem AP einrichten.

Um diesen Vorgang zu beenden, bevor die Verbindung eingerichtet wurde, klicken Sie auf "**Cancel**".

| Wi-Fi Protected Setup - PIN method                 | × |
|----------------------------------------------------|---|
| Wi-Fi Protected Setup - PIN method                 |   |
| Please enter the following PIN code into your AP . |   |
| PIN Code: 35229414                                 |   |
| Status : Initial WPS                               |   |
|                                                    |   |
| Cancel                                             |   |

#### Drucktaste

Um die WPS-Drucktastenkonfiguration zu benutzen, klicken Sie auf die Schaltfläche "<u>Push Button Config (PBC)</u>". Dies ist die einfachste Methode, um eine sichere Verbindung über WPS herzustellen. Wenn mehr als einen WPS-kompatibler AP mit Drucktasten-Konfiguration vorhanden ist, verwenden Sie stattdessen den PIN-Code.

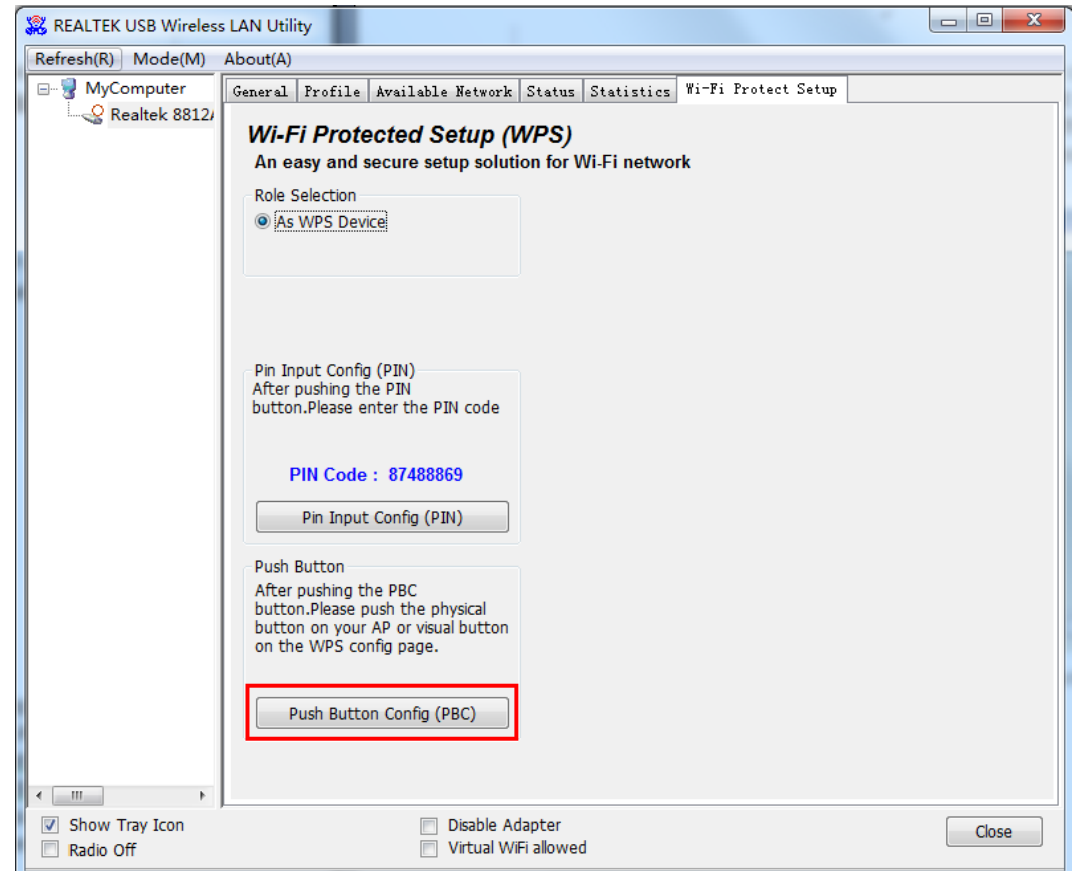

Nachdem Sie "<u>Push Button Config(PBC)</u>" angeklickt haben, wird eine Meldungsbox angezeigt:

| Wi-Fi Protected Setup - PBC method                                                                                                    |
|----------------------------------------------------------------------------------------------------|
| Wi-Fi Protected Setup - PBC method                                                                                                    |
| If there is more than one AP on the PBC mode, there will be [Session<br>Overlap]. Please use PIN method or wait for a while and use PBC method again. |
| Status : AP Sitesurvey                                                                                                    |
| Complete :                                                                                                    |
| Push Button Config (PBC) Cancel                                                                                                    |

Bitte aktivieren Sie jetzt die Drucktastenfunktion am drahtlosen Access Point und der drahtlose Netzadapter baut innerhalb einer Minute eine sichere Verbindung mit dem Access Point auf.

#### KAPITEL 3. Software AP-Funktion

Neben der WLAN-Clientfunktion für andere drahtlose Access Points, kann dieser drahtlose Netzadapter auch WLAN-Dienste anbieten! Sie können den Betriebsmodus dieses drahtlosen Netzadapters in den "AP"-Modus umschalten, um mittels Software die Funktion eines echten drahtlosen Access Points zu simulieren und alle anderen Computer und WLAN-Geräte können sich über WLAN mit Ihrem Computer verbinden. Sie können sogar Ihre Internetverbindung gemeinsam nutzen!

Bitte befolgen Sie die Anweisungen in den folgenden Kapiteln, um die AP-Funktion Ihres drahtlosen Netzadapters zu nutzen.

#### 3.1. Umschalten zwischen AP- und Station-Modus

Die standardmäßige Betriebsart des drahtlosen Netzadapters ist "Station-Modus" (wird zum Client von anderen drahtlosen Access Points). Befolgen Sie die folgenden Anweisungen, um in den AP-Modus umzuschalten:

 Klicken Sie mit der rechten Maustaste auf das Symbol des Client-Konfigurations-Dienstprogramms und klicken Sie auf "Open Config Utility".

| Open Config Utility |         |
|---------------------|---------|
| About               |         |
| Hide                | di dist |
| Quit                |         |

2. Wählen Sie "<u>Mode</u>" und wählen anschließend "<u>Access Point</u>".

| Refresh(F         | 0 | Mode(M) | About(A) |     |         |         |  |
|-------------------|---|---------|----------|-----|---------|---------|--|
| 🖃 😼 MyC 🗸 Station |   |         | ere      | ral | Profile | Availab |  |

Es dauert einige Sekunden, um in den AP-Modus umzuschalten. Warten Sie bitte.

| REALTEK USB Wireless | ; LAN Utility                                |          |
|----------------------|----------------------------------------------|----------|
| Refresh(R) Mode(M)   | About(A)                                     |          |
|                      | General Advanced Statistics                  |          |
| Realtek 8812/        |                                              |          |
|                      |                                              |          |
|                      |                                              |          |
|                      | SSID: joliam-VAIO_AP                         |          |
|                      | BSSID: 00:E0:4C:0D:F5:83                     |          |
|                      | Association Table                            |          |
|                      | AID MAC Address Life Time                    |          |
|                      |                                              |          |
|                      |                                              |          |
|                      |                                              |          |
|                      |                                              |          |
|                      | Config                                       |          |
|                      | Soft APRefreshUse the following IP address:  |          |
|                      | IP Address: 192 . 168 . 159 . 1 Apply        | ]        |
|                      | Setting Internet Connection Sharing (ICS)    |          |
|                      | Auto Select Public Network                   |          |
|                      | Shared network:                              |          |
|                      | Atheros AR9485WB-EG Wireless Network Adapter | <b>v</b> |
|                      | Refresh Apply                                |          |
|                      |                                              |          |
|                      |                                              |          |
| Chaux Trave Jaco     | Diable Advator                               |          |
| Radio Off            |                                              | Close    |
|                      |                                              |          |

Nachdem das Umschalten des Modus beendet ist, werden die allgemeinen Informationen des Software-AP angezeigt, wozu die SSID des AP und die verbundenen WLAN-Clients gehören.

| 🞇 REALTEK USB Wireless   | s LAN Utility                                                         | X |
|--------------------------|-----------------------------------------------------------------------|---|
| Refresh(R) Mode(M)       | About(A)                                                              |   |
| B                        | General Advanced Statistics                                           |   |
|                          | SSID: joliam-VAIO_AP<br>BSSID: 00:E0:4C:0D:F5:83<br>Association Table |   |
|                          | AID MAC Address Life Time                                             |   |
|                          | 1 FC:3D:93:17:E0:B7 20:00                                             |   |
|                          |                                                                       |   |
|                          | Config                                                                |   |
|                          | Soft APRefreshUse the following IP address:                           |   |
|                          | IP Address: 192 . 108 . 139 . 1 Apply                                 |   |
|                          | Setting Internet Connection Sharing (ICS)                             |   |
|                          | V Auto Select Public Network                                          |   |
|                          | Atheros AR9485WB-EG Wireless Network Adapter                          |   |
|                          | Refresh Apply                                                         |   |
|                          |                                                                       |   |
|                          |                                                                       |   |
| Show Tray Icon Radio Off | Disable Adapter Close                                                 |   |
|                          |                                                                       |   |
| Symbol des               | S Clientmodus:                                                        |   |

Symbol des Software-AP:

#### 3.1.1. SSID und Kanal konfigurieren

Zum Konfigurieren des Software-AP klicken Sie auf die Schaltfläche "Config":

| 🞇 REALTEK USB Wireles    | s LAN Utility                                                                                                    |       |
|--------------------------|----------------------------------------------------------------------------------------------------|-------|
| Refresh(R) Mode(M)       | About(A)                                                                                                    |       |
|                          | General Advanced Statistics                                                                                                    |       |
|                          | SSID: joliam-VAIO_AP<br>BSSID: 00:E0:4C:0D:F5:83<br>Association Table                                                                                                    |       |
|                          | AID MAC Address Life Time Config Soft APRefreshUse the following IP address:                                                                                                    |       |
| <                        | IP Address:     192.168.159.1     Apply       Setting Internet Connection Sharing (ICS)       Auto Select Public Network       Shared network:       Atheros AR9485WB-EG Wireless Network Adapter       Refresh       Apply |       |
| Show Tray Icon Radio Off | , 📄 Disable Adapter                                                                                                    | Close |

"Wireless Network Properties" wird angezeigt.

| Wireless Network Properties:                   |  |  |  |  |  |
|------------------------------------------------|--|--|--|--|--|
|                                                |  |  |  |  |  |
|                                                |  |  |  |  |  |
| Profile Name: Access Point Mode                |  |  |  |  |  |
| Network Name(SSID): joliam-VAIO_AP             |  |  |  |  |  |
| Channel: 1 (2412MHz) -                         |  |  |  |  |  |
| Wireless network security                      |  |  |  |  |  |
| This network requires a key for the following: |  |  |  |  |  |
| Network Authentication: Open System 🔻          |  |  |  |  |  |
| Data encryption: Disabled                      |  |  |  |  |  |
| ASCII PASSPHRASE                               |  |  |  |  |  |
|                                                |  |  |  |  |  |
| Key index (advanced):                          |  |  |  |  |  |
| Network key:                                   |  |  |  |  |  |
|                                                |  |  |  |  |  |
| Confirm network key:                           |  |  |  |  |  |
|                                                |  |  |  |  |  |
|                                                |  |  |  |  |  |
| Cancel                                         |  |  |  |  |  |

Bitte beachten Sie, dass der Ad-hoc-Modus nicht verfügbar ist, wenn sich der drahtlose Netzadapter im AP-Modus befindet.

Die Beschreibung der wichtigsten Setuppunkte ist unten aufgeführt:

| Network Name (SSID) | Bitte geben Sie hier die SSID ein (der Name, der zum |
|---------------------|------------------------------------------------------|
|                     | Identifizieren dieses drahtlosen Access Points       |
|                     | verwendet wird). Es können, außer dem Leerzeichen,   |
|                     | bis zu 32 alphanumerische Zeichen eingegeben         |
|                     | werden.                                              |
| Channel             | Bitte wählen Sie den WLAN-Kanal von 1 zu 13 aus,     |
|                     | den Sie verwenden möchten.                           |

Klicken Sie zum Speichern der Änderungen auf "**OK**". Andernfalls verlassen Sie mit "**Cancel**" das Menü, ohne die Einstellungen zu übernehmen.

#### 3.1.2. Soft - AP-Sicherheit einrichten

Zum Einrichten der Sicherheitsoptionen für den Soft-AP konfigurieren Sie den Dialog "Wireless Network Security" folgendermaßen:

| Wireless Network Properties:                   |  |  |  |  |  |
|------------------------------------------------|--|--|--|--|--|
|                                                |  |  |  |  |  |
|                                                |  |  |  |  |  |
| Profile Name: Access Point Mode                |  |  |  |  |  |
| Network News (2000)                            |  |  |  |  |  |
| Network Name(SSID): poliam-VAIO_AP             |  |  |  |  |  |
| Channel: 1 (2412MHz) 🔻                         |  |  |  |  |  |
| Wireless network security                      |  |  |  |  |  |
| This network requires a key for the following: |  |  |  |  |  |
| Network Authentication: WPA-PSK 🔷              |  |  |  |  |  |
| Data encryption: TKIP                          |  |  |  |  |  |
|                                                |  |  |  |  |  |
| ASCII                                          |  |  |  |  |  |
|                                                |  |  |  |  |  |
| Key index (advanced):                          |  |  |  |  |  |
| Network key:                                   |  |  |  |  |  |
| *******                                        |  |  |  |  |  |
| Confirm network kev:                           |  |  |  |  |  |
| *******                                        |  |  |  |  |  |
|                                                |  |  |  |  |  |
| <u>O</u> K <u>C</u> ancel                      |  |  |  |  |  |
|                                                |  |  |  |  |  |

Die Beschreibungen der Setuppunkte für die WLAN-Sicherheit werden unten aufgeführt:

| Network Authentication | Wählen Sie im Dropdown-Menü die Option        |  |
|------------------------|-----------------------------------------------|--|
|                        | Netzwerk-Authentifizierungsmodus aus.         |  |
| Data Encryption        | Wählen Sie im Dropdown-Menü die Option        |  |
|                        | Datenverschlüsselungsmethode aus.             |  |
| ASCII/PASSPHRASE       | Wenn Sie die Verschlüsselungsmethode WEP      |  |
|                        | verwenden, markieren Sie entweder das Kästche |  |
|                        | "ASCII" oder "PASSPHRASE" und geben Sie die   |  |
|                        | WEP-Passphrase in das Eingabefeld ein.        |  |
| Key Index              | Wählen Sie den WEP-Schlüsselindex (1-4) aus.  |  |
|                        | Wenn Sie nicht wissen, welchen Sie verwenden  |  |
|                        | sollen, wählen Sie 1 aus.                     |  |

| Network key/Confirm | WENN der Netzwerk-Authentifizierungsmodus  |  |  |
|---------------------|--------------------------------------------|--|--|
| network key         | WPA verwendet wird, geben Sie die          |  |  |
|                     | WPA-Passphrase in beide Eingabefelder ein. |  |  |

Klicken Sie zum Speichern der Änderungen auf "**OK**". Andernfalls verlassen Sie mit "**Cancel**" das Menü, ohne die Einstellungen zu übernehmen.

#### **3.2. Erweiterte Einstellungen**

Wenn Sie die erweiterten Einstellungen des Software Access Points einrichten möchten, wählen Sie das Menü "<u>Advanced</u>". Sind Ihnen die Bedeutung und Auswirkungen dieser Einstellungen nicht bekannt, nehmen Sie keine Änderungen vor.

| 🧝 REALTEK USB Wireless                                                                                                    | s LAN Utility               | x |
|----------------------------------------------------------------------------------------------------|-----------------------------|---|
| Refresh(R) Mode(M)                                                                                                    | About(A)                    |   |
|                                                                                                    | General Advanced Statistics |   |
| Realtek 8812/                                                                                                    | General                     |   |
|                                                                                                    | Beacon Interval             |   |
|                                                                                                    | 100                         |   |
|                                                                                                    | DTIM Period:                |   |
|                                                                                                    | 3                           |   |
|                                                                                                    | Preamble Mode               |   |
|                                                                                                    | Short •                     |   |
|                                                                                                    |                             |   |
|                                                                                                    |                             |   |
|                                                                                                    |                             |   |
|                                                                                                    |                             |   |
|                                                                                                    |                             |   |
|                                                                                                    |                             |   |
|                                                                                                    |                             |   |
|                                                                                                    | Set Defaults Apply          |   |
|                                                                                                    |                             |   |
|                                                                                                    |                             |   |
|                                                                                                    |                             |   |
|                                                                                                    |                             |   |
|                                                                                                    |                             |   |
| ( III ) ) ) ) ) ) ) ( ) ) ( ) ) ) ( ) ) ) ( ) ) ) ( ) ) ) ) ) ) ) ) ) ) ) ) ) ) ) ) ) ) ) ) |                             |   |
| Show Tray Icon                                                                                                    | Disable Adapter     Close   |   |

#### Die Beschreibung aller Einstellungspunkte ist unten aufgeführt:

| Beacon Interval | Geben Sie hier das WLAN Beacon-Zeitintervall ein.      |  |  |
|-----------------|--------------------------------------------------------|--|--|
| DTIM Period     | Bitte geben Sie hier DTIM (Delivery Traffic Indication |  |  |
|                 | Message) ein.                                          |  |  |
| Preamble Mode   | Wählen Sie im Dropdown-Menü den WLAN                   |  |  |
|                 | Framepreamble-Modus (lang oder kurz) aus.              |  |  |
| Set Defaults    | Setzt alle Einstellungen auf die Werkseinstellungen    |  |  |
|                 | zurück.                                                |  |  |
| Apply           | Speichert die Änderungen.                              |  |  |

Wenn Sie hier eine Einstellung geändert haben und diese zu Problemen bei der Kommunikation mit den WLAN-Clients führt, klicken Sie auf "**Set Defaults**", um alle Einstellungen auf die Werkeinstellungen zurückzusetzen.

#### 3.3. WLAN-Statistiken

Wählen Sie das Menü "<u>Statistics</u>". Die Datenstatistiken über den Software Access Point werden angezeigt.

| REALTEK USB Wireless LAN U | tility                | 4000   |       |
|----------------------------|-----------------------|--------|-------|
| Refresh(R) Mode(M) About(A | 4)                    |        |       |
| 🖃 🚽 MyComputer 🛛 🕞 Genera  | 1 Advanced Statistics |        |       |
| Realtek 8812/              |                       |        |       |
|                            |                       |        |       |
|                            |                       |        |       |
|                            | Counter Name          | Value  | _     |
|                            | Tx OK                 | 3747   |       |
|                            | Ry OK                 | 3364   | _     |
|                            | Rx Packet Count       | 3364   |       |
|                            | Rx Retry              | 1141   |       |
|                            | Rx ICV Error          | 0      |       |
|                            |                       |        |       |
|                            |                       |        | _     |
|                            |                       |        |       |
|                            |                       |        |       |
|                            |                       |        |       |
|                            |                       |        |       |
|                            |                       | Reset  |       |
|                            |                       |        |       |
|                            |                       |        |       |
|                            |                       |        |       |
|                            |                       |        |       |
|                            |                       |        |       |
|                            |                       |        |       |
|                            |                       |        |       |
|                            |                       |        |       |
|                            |                       |        |       |
| Show Tray Icon             | Disable Ad            | lapter | Close |
|                            |                       |        |       |

Sie können mit der Schaltfläche "**Reset**" den Wert von jedem Element auf "0" zurücksetzen.

## KAPITEL 4. Fehlerbehebung

Wenn bei der Nutzung des drahtlosen Netzadapters ein Problem auftaucht, werden Sie nicht nervös! Bevor Sie sich an Ihren Händler wenden, bei dem Sie das Gerät gekauft haben, überprüfen Sie bitte diese Fehlerbehebungstabelle. Die Lösung Ihres Problems kann sehr einfach sein und es kann häufig von Ihnen selbst gelöst werden!

| Szenario                 | Lösung                                           |
|--------------------------|--------------------------------------------------|
| Ich kann keinen          | 1. Klicken Sie mehrmals auf "Refresh" und prüfen |
| drahtlosen Access        | Sie, ob Sie einen drahtlosen Access Point oder   |
| Point/WLAN-Gerät mit     | ein WLAN-Gerät finden können.                    |
| der " <u>Site</u>        | 2. Bewegen Sie sich näher zu einem bekannten     |
| Survey"-Funktion finden. | drahtlosen Access Point.                         |

|                                                                                            | 3.             | Wenn Sie eine direkte WLAN-Verbindung                                                                                                    |
|--------------------------------------------------------------------------------------------|----------------|----------------------------------------------------------------------------------------------------|
|                                                                                            |                | einzurichten möchten, muss die                                                                                                    |
|                                                                                            |                | Ad-hoc-Funktion für das WLAN-Gerät aktiviert                                                                                                    |
|                                                                                            |                | sein.                                                                                                    |
|                                                                                            | 4.             | Richten Sie die Position des drahtlosen                                                                                                    |
|                                                                                            |                | Netzwerkadapters aus (wenn Sie ein Notebook                                                                                                    |
|                                                                                            |                | verwenden, müssen Sie es möglicherweise                                                                                                    |
|                                                                                            |                | umsetzen) und klicken Sie mehrmals auf die                                                                                                    |
|                                                                                            |                | Schaltfläche " <b>Refresh</b> ". Wenn Sie den                                                                                                    |
|                                                                                            |                | drahtlosen Access Point oder das WLAN-Gerät                                                                                                    |
|                                                                                            |                | finden, mit dem Sie sich verbinden möchten.                                                                                                    |
|                                                                                            |                | gehen Sie näher zum Ort, an dem diese sich                                                                                                    |
|                                                                                            |                | befinden.                                                                                                    |
| Wenn ich auf " <b>Open</b>                                                                 | 1.             | Achten Sie darauf, dass der drahtlose                                                                                                    |
| Config Utility" klicke.                                                                    |                | Netzwerkadapter in den USB-Port Ihres                                                                                                    |
| erfolgt keine Reaktion                                                                     |                | Computers eingesteckt wurde.                                                                                                    |
|                                                                                            | 2.             | Starten Sie den Computer erneut und                                                                                                    |
|                                                                                            |                | versuchen Sie es nochmals.                                                                                                    |
|                                                                                            | 3.             | Entfernen Sie den drahtlosen Netzwerkadapter                                                                                                    |
|                                                                                            |                | und stecken Sie ihn in einen anderen USB-Port.                                                                                                    |
|                                                                                            | 4.             | Deinstallieren Sie den Treiber und installieren                                                                                                    |
|                                                                                            |                | Sie ihn erneut.                                                                                                    |
|                                                                                            | 5.             | Wenden Sie sich an den Händler, bei dem Sie                                                                                                    |
|                                                                                            |                | das Gerät gekauft haben.                                                                                                    |
|                                                                                            |                | Klishan Ciana shumala and Adal to Duafila                                                                                                    |
| Ich kann keine                                                                             | 1.             | Klicken Sie menrmals auf " <u>Add to Profile</u> .                                                                                                    |
| lch kann keine<br>Verbindung mit einem                                                     | 1.<br>2.       | Wenn die SSID des Access Points, mit dem Sie                                                                                                    |
| lch kann keine<br>Verbindung mit einem<br>bestimmten drahtlosen                            | 1.<br>2.       | Wenn die SSID des Access Points, mit dem Sie<br>sich verbinden möchten, verborgen ist (im                                                                                                    |
| Ich kann keine<br>Verbindung mit einem<br>bestimmten drahtlosen<br>Access Point herstellen | 1.<br>2.       | Wenn die SSID des Access Points, mit dem Sie<br>sich verbinden möchten, verborgen ist (im<br>"SSID"-Feld der " <u>Site Survey</u> "-Funktion wird                                                                                                    |
| Ich kann keine<br>Verbindung mit einem<br>bestimmten drahtlosen<br>Access Point herstellen | 1.<br>2.       | Wenn die SSID des Access Points, mit dem Sie<br>sich verbinden möchten, verborgen ist (im<br>"SSID"-Feld der " <u>Site Survey</u> "-Funktion wird<br>nichts angezeigt), müssen Sie die richtige SSID                                                                                                    |
| Ich kann keine<br>Verbindung mit einem<br>bestimmten drahtlosen<br>Access Point herstellen | 1.             | Wenn die SSID des Access Points, mit dem Sie<br>sich verbinden möchten, verborgen ist (im<br>"SSID"-Feld der " <u>Site Survey</u> "-Funktion wird<br>nichts angezeigt), müssen Sie die richtige SSID<br>es Access Points eingeben, mit dem Sie sich                                                                                                    |
| Ich kann keine<br>Verbindung mit einem<br>bestimmten drahtlosen<br>Access Point herstellen | 1.             | Wenn die SSID des Access Points, mit dem Sie<br>sich verbinden möchten, verborgen ist (im<br>"SSID"-Feld der " <u>Site Survey</u> "-Funktion wird<br>nichts angezeigt), müssen Sie die richtige SSID<br>es Access Points eingeben, mit dem Sie sich<br>verbinden möchten. Wenden Sie sich für die                                                                                                    |
| Ich kann keine<br>Verbindung mit einem<br>bestimmten drahtlosen<br>Access Point herstellen | 1. 2.          | Wenn die SSID des Access Points, mit dem Sie<br>sich verbinden möchten, verborgen ist (im<br>"SSID"-Feld der " <u>Site Survey</u> "-Funktion wird<br>nichts angezeigt), müssen Sie die richtige SSID<br>es Access Points eingeben, mit dem Sie sich<br>verbinden möchten. Wenden Sie sich für die<br>richtige SSID an den Besitzer des Access Points.                                                                                                    |
| Ich kann keine<br>Verbindung mit einem<br>bestimmten drahtlosen<br>Access Point herstellen | 1.<br>2.<br>3. | Wenn die SSID des Access Points, mit dem Sie<br>sich verbinden möchten, verborgen ist (im<br>"SSID"-Feld der " <b>Site Survey</b> "-Funktion wird<br>nichts angezeigt), müssen Sie die richtige SSID<br>es Access Points eingeben, mit dem Sie sich<br>verbinden möchten. Wenden Sie sich für die<br>richtige SSID an den Besitzer des Access Points.<br>Sie müssen die richtige                                                                                                    |
| Ich kann keine<br>Verbindung mit einem<br>bestimmten drahtlosen<br>Access Point herstellen | 1.<br>2.<br>3. | Klicken Sie menrmals auf " <b>Add to Profile</b> .<br>Wenn die SSID des Access Points, mit dem Sie<br>sich verbinden möchten, verborgen ist (im<br>"SSID"-Feld der " <u>Site Survey</u> "-Funktion wird<br>nichts angezeigt), müssen Sie die richtige SSID<br>es Access Points eingeben, mit dem Sie sich<br>verbinden möchten. Wenden Sie sich für die<br>richtige SSID an den Besitzer des Access Points.<br>Sie müssen die richtige<br>Passphrase/Sicherheitsschlüssel eingeben, um                                                                                                    |
| Ich kann keine<br>Verbindung mit einem<br>bestimmten drahtlosen<br>Access Point herstellen | 1.<br>2.<br>3. | Klicken Sie menrmals auf " <b>Add to Profile</b> .<br>Wenn die SSID des Access Points, mit dem Sie<br>sich verbinden möchten, verborgen ist (im<br>"SSID"-Feld der " <b>Site Survey</b> "-Funktion wird<br>nichts angezeigt), müssen Sie die richtige SSID<br>es Access Points eingeben, mit dem Sie sich<br>verbinden möchten. Wenden Sie sich für die<br>richtige SSID an den Besitzer des Access Points.<br>Sie müssen die richtige<br>Passphrase/Sicherheitsschlüssel eingeben, um<br>sich mit einem Access Point mit                                                                                                    |
| Ich kann keine<br>Verbindung mit einem<br>bestimmten drahtlosen<br>Access Point herstellen | 1.<br>2.<br>3. | Klicken Sie menrmals auf " <b>Add to Profile</b> .<br>Wenn die SSID des Access Points, mit dem Sie<br>sich verbinden möchten, verborgen ist (im<br>"SSID"-Feld der " <b>Site Survey</b> "-Funktion wird<br>nichts angezeigt), müssen Sie die richtige SSID<br>es Access Points eingeben, mit dem Sie sich<br>verbinden möchten. Wenden Sie sich für die<br>richtige SSID an den Besitzer des Access Points.<br>Sie müssen die richtige<br>Passphrase/Sicherheitsschlüssel eingeben, um<br>sich mit einem Access Point mit<br>Verschlüsselung zu verbinden. Wenden Sie sich                                                                                                    |
| Ich kann keine<br>Verbindung mit einem<br>bestimmten drahtlosen<br>Access Point herstellen | 1.<br>2.<br>3. | Klicken Sie menrmals auf " <b>Add to Profile</b> .<br>Wenn die SSID des Access Points, mit dem Sie<br>sich verbinden möchten, verborgen ist (im<br>"SSID"-Feld der " <b>Site Survey</b> "-Funktion wird<br>nichts angezeigt), müssen Sie die richtige SSID<br>es Access Points eingeben, mit dem Sie sich<br>verbinden möchten. Wenden Sie sich für die<br>richtige SSID an den Besitzer des Access Points.<br>Sie müssen die richtige<br>Passphrase/Sicherheitsschlüssel eingeben, um<br>sich mit einem Access Point mit<br>Verschlüsselung zu verbinden. Wenden Sie sich<br>für die richtige Passphrase/Sicherheitsschlüssel                                                                                                    |
| Ich kann keine<br>Verbindung mit einem<br>bestimmten drahtlosen<br>Access Point herstellen | 1. 2. 3.       | Klicken Sie menrmals auf " <b>Add to Profile</b> .<br>Wenn die SSID des Access Points, mit dem Sie<br>sich verbinden möchten, verborgen ist (im<br>"SSID"-Feld der " <b>Site Survey</b> "-Funktion wird<br>nichts angezeigt), müssen Sie die richtige SSID<br>es Access Points eingeben, mit dem Sie sich<br>verbinden möchten. Wenden Sie sich für die<br>richtige SSID an den Besitzer des Access Points.<br>Sie müssen die richtige<br>Passphrase/Sicherheitsschlüssel eingeben, um<br>sich mit einem Access Point mit<br>Verschlüsselung zu verbinden. Wenden Sie sich<br>für die richtige Passphrase/Sicherheitsschlüssel<br>an den Besitzer des Access Points.                                                                                                    |
| Ich kann keine<br>Verbindung mit einem<br>bestimmten drahtlosen<br>Access Point herstellen | 1.<br>2.<br>3. | Klicken Sie menrmals auf " <b>Add to Profile</b> .<br>Wenn die SSID des Access Points, mit dem Sie<br>sich verbinden möchten, verborgen ist (im<br>"SSID"-Feld der " <u>Site Survey</u> "-Funktion wird<br>nichts angezeigt), müssen Sie die richtige SSID<br>es Access Points eingeben, mit dem Sie sich<br>verbinden möchten. Wenden Sie sich für die<br>richtige SSID an den Besitzer des Access Points.<br>Sie müssen die richtige<br>Passphrase/Sicherheitsschlüssel eingeben, um<br>sich mit einem Access Point mit<br>Verschlüsselung zu verbinden. Wenden Sie sich<br>für die richtige Passphrase/Sicherheitsschlüssel<br>an den Besitzer des Access Points.<br>Der Access Point, mit dem Sie sich verbinden                                                                                                    |
| Ich kann keine<br>Verbindung mit einem<br>bestimmten drahtlosen<br>Access Point herstellen | 1.<br>2.<br>3. | Klicken Sie menrmals auf "Add to Profile<br>Wenn die SSID des Access Points, mit dem Sie<br>sich verbinden möchten, verborgen ist (im<br>"SSID"-Feld der "Site Survey"-Funktion wird<br>nichts angezeigt), müssen Sie die richtige SSID<br>es Access Points eingeben, mit dem Sie sich<br>verbinden möchten. Wenden Sie sich für die<br>richtige SSID an den Besitzer des Access Points.<br>Sie müssen die richtige<br>Passphrase/Sicherheitsschlüssel eingeben, um<br>sich mit einem Access Point mit<br>Verschlüsselung zu verbinden. Wenden Sie sich<br>für die richtige Passphrase/Sicherheitsschlüssel<br>an den Besitzer des Access Points.<br>Der Access Point, mit dem Sie sich verbinden<br>möchten, lässt nur drahtlose Netzwerkadapter                                                                                                    |
| Ich kann keine<br>Verbindung mit einem<br>bestimmten drahtlosen<br>Access Point herstellen | 1.<br>2.<br>3. | Klicken Sie menrmals auf "Add to Profile<br>Wenn die SSID des Access Points, mit dem Sie<br>sich verbinden möchten, verborgen ist (im<br>"SSID"-Feld der " <u>Site Survey</u> "-Funktion wird<br>nichts angezeigt), müssen Sie die richtige SSID<br>es Access Points eingeben, mit dem Sie sich<br>verbinden möchten. Wenden Sie sich für die<br>richtige SSID an den Besitzer des Access Points.<br>Sie müssen die richtige<br>Passphrase/Sicherheitsschlüssel eingeben, um<br>sich mit einem Access Point mit<br>Verschlüsselung zu verbinden. Wenden Sie sich<br>für die richtige Passphrase/Sicherheitsschlüssel<br>an den Besitzer des Access Points.<br>Der Access Point, mit dem Sie sich verbinden<br>möchten, lässt nur drahtlose Netzwerkadapter<br>mit einer bestimmten MAC-Adresse zu, um                                                                                                    |
| Ich kann keine<br>Verbindung mit einem<br>bestimmten drahtlosen<br>Access Point herstellen | 1.<br>2.<br>3. | Klicken Sie menrmals auf "Add to Profile<br>Wenn die SSID des Access Points, mit dem Sie<br>sich verbinden möchten, verborgen ist (im<br>"SSID"-Feld der "Site Survey"-Funktion wird<br>nichts angezeigt), müssen Sie die richtige SSID<br>es Access Points eingeben, mit dem Sie sich<br>verbinden möchten. Wenden Sie sich für die<br>richtige SSID an den Besitzer des Access Points.<br>Sie müssen die richtige<br>Passphrase/Sicherheitsschlüssel eingeben, um<br>sich mit einem Access Point mit<br>Verschlüsselung zu verbinden. Wenden Sie sich<br>für die richtige Passphrase/Sicherheitsschlüssel<br>an den Besitzer des Access Points.<br>Der Access Point, mit dem Sie sich verbinden<br>möchten, lässt nur drahtlose Netzwerkadapter<br>mit einer bestimmten MAC-Adresse zu, um<br>eine Verbindung herzustellen. Gehen Sie zum                                                                                                    |
| Ich kann keine<br>Verbindung mit einem<br>bestimmten drahtlosen<br>Access Point herstellen | 1.<br>2.<br>3. | Klicken Sie menrmals auf "Add to Profile<br>Wenn die SSID des Access Points, mit dem Sie<br>sich verbinden möchten, verborgen ist (im<br>"SSID"-Feld der " <u>Site Survey</u> "-Funktion wird<br>nichts angezeigt), müssen Sie die richtige SSID<br>es Access Points eingeben, mit dem Sie sich<br>verbinden möchten. Wenden Sie sich für die<br>richtige SSID an den Besitzer des Access Points.<br>Sie müssen die richtige<br>Passphrase/Sicherheitsschlüssel eingeben, um<br>sich mit einem Access Point mit<br>Verschlüsselung zu verbinden. Wenden Sie sich<br>für die richtige Passphrase/Sicherheitsschlüssel<br>an den Besitzer des Access Points.<br>Der Access Point, mit dem Sie sich verbinden<br>möchten, lässt nur drahtlose Netzwerkadapter<br>mit einer bestimmten MAC-Adresse zu, um<br>eine Verbindung herzustellen. Gehen Sie zum<br>" <u>Status</u> "-Menü und notieren Sie den Wert von                                                                                                    |
| Ich kann keine<br>Verbindung mit einem<br>bestimmten drahtlosen<br>Access Point herstellen | 1.<br>2.<br>3. | Klicken Sie menrmals auf "Add to Profile<br>Wenn die SSID des Access Points, mit dem Sie<br>sich verbinden möchten, verborgen ist (im<br>"SSID"-Feld der " <u>Site Survey</u> "-Funktion wird<br>nichts angezeigt), müssen Sie die richtige SSID<br>es Access Points eingeben, mit dem Sie sich<br>verbinden möchten. Wenden Sie sich für die<br>richtige SSID an den Besitzer des Access Points.<br>Sie müssen die richtige<br>Passphrase/Sicherheitsschlüssel eingeben, um<br>sich mit einem Access Point mit<br>Verschlüsselung zu verbinden. Wenden Sie sich<br>für die richtige Passphrase/Sicherheitsschlüssel<br>an den Besitzer des Access Points.<br>Der Access Point, mit dem Sie sich verbinden<br>möchten, lässt nur drahtlose Netzwerkadapter<br>mit einer bestimmten MAC-Adresse zu, um<br>eine Verbindung herzustellen. Gehen Sie zum<br>"Status"-Menü und notieren Sie den Wert von<br>"MAC Address". Anschließend übergeben Sie                                                                                                    |
| Ich kann keine<br>Verbindung mit einem<br>bestimmten drahtlosen<br>Access Point herstellen | 1.<br>2.<br>3. | Klicken Sie menrmals auf "Add to Profile<br>Wenn die SSID des Access Points, mit dem Sie<br>sich verbinden möchten, verborgen ist (im<br>"SSID"-Feld der "Site Survey"-Funktion wird<br>nichts angezeigt), müssen Sie die richtige SSID<br>es Access Points eingeben, mit dem Sie sich<br>verbinden möchten. Wenden Sie sich für die<br>richtige SSID an den Besitzer des Access Points.<br>Sie müssen die richtige<br>Passphrase/Sicherheitsschlüssel eingeben, um<br>sich mit einem Access Point mit<br>Verschlüsselung zu verbinden. Wenden Sie sich<br>für die richtige Passphrase/Sicherheitsschlüssel<br>an den Besitzer des Access Points.<br>Der Access Point, mit dem Sie sich verbinden<br>möchten, lässt nur drahtlose Netzwerkadapter<br>mit einer bestimmten MAC-Adresse zu, um<br>eine Verbindung herzustellen. Gehen Sie zum<br>"Status"-Menü und notieren Sie den Wert von<br>"MAC Address". Anschließend übergeben Sie<br>den Wert dem Besitzer des Access Points, so<br>dass or die MAC Adresse Ibres drabtlosen                                                                                |
| Ich kann keine<br>Verbindung mit einem<br>bestimmten drahtlosen<br>Access Point herstellen | 1.<br>2.<br>3. | Klicken Sie menrmals auf " <b>Add to Profile</b> .<br>Wenn die SSID des Access Points, mit dem Sie<br>sich verbinden möchten, verborgen ist (im<br>"SSID"-Feld der " <u>Site Survey</u> "-Funktion wird<br>nichts angezeigt), müssen Sie die richtige SSID<br>es Access Points eingeben, mit dem Sie sich<br>verbinden möchten. Wenden Sie sich für die<br>richtige SSID an den Besitzer des Access Points.<br>Sie müssen die richtige<br>Passphrase/Sicherheitsschlüssel eingeben, um<br>sich mit einem Access Point mit<br>Verschlüsselung zu verbinden. Wenden Sie sich<br>für die richtige Passphrase/Sicherheitsschlüssel<br>an den Besitzer des Access Points.<br>Der Access Point, mit dem Sie sich verbinden<br>möchten, lässt nur drahtlose Netzwerkadapter<br>mit einer bestimmten MAC-Adresse zu, um<br>eine Verbindung herzustellen. Gehen Sie zum<br>" <u>Status</u> "-Menü und notieren Sie den Wert von<br>" <b>MAC Address</b> ". Anschließend übergeben Sie<br>den Wert dem Besitzer des Access Points, so<br>dass er die MAC-Adresse Ihres drahtlosen                                           |
| Ich kann keine<br>Verbindung mit einem<br>bestimmten drahtlosen<br>Access Point herstellen | 1.<br>2.<br>3. | Klicken Sie menrmals auf " <b>Add to Profile</b> .<br>Wenn die SSID des Access Points, mit dem Sie<br>sich verbinden möchten, verborgen ist (im<br>"SSID"-Feld der " <u>Site Survey</u> "-Funktion wird<br>nichts angezeigt), müssen Sie die richtige SSID<br>es Access Points eingeben, mit dem Sie sich<br>verbinden möchten. Wenden Sie sich für die<br>richtige SSID an den Besitzer des Access Points.<br>Sie müssen die richtige<br>Passphrase/Sicherheitsschlüssel eingeben, um<br>sich mit einem Access Point mit<br>Verschlüsselung zu verbinden. Wenden Sie sich<br>für die richtige Passphrase/Sicherheitsschlüssel<br>an den Besitzer des Access Points.<br>Der Access Point, mit dem Sie sich verbinden<br>möchten, lässt nur drahtlose Netzwerkadapter<br>mit einer bestimmten MAC-Adresse zu, um<br>eine Verbindung herzustellen. Gehen Sie zum<br>" <u>Status</u> "-Menü und notieren Sie den Wert von<br>"MAC Address". Anschließend übergeben Sie<br>den Wert dem Besitzer des Access Points, so<br>dass er die MAC-Adresse Ihres drahtlosen<br>Netzwerkadapters zur Liste seines Access Points |

| Das Netzwerk ist<br>langsam/es gibt<br>Probleme beim<br>Übertragen großer<br>Dateien | <ol> <li>Bewegen Sie sich näher an den Installationsort<br/>des Access Points.</li> <li>Möglicherweise verwenden zu viele Personen<br/>den gleichen Funkkanal. Bitten Sie den Besitzer<br/>des Access Points die Kanalnummer zu ändern.</li> </ol> |
|--------------------------------------------------------------------------------------|----------------------------------------------------------------------------------------------------|
|                                                                                      | Bitte versuchen Sie eine oder weitere Lösungen,<br>die oben aufgeführt wurden.                                                                                                    |

Hiermit erklärt die ASSMANN Electronic GmbH, das der Artikel in Übereinstimmung mit den Anforderung und Vorschriften der Richtlinien 2014/53/EU und RoHS 2011/65/EU befindet. Die vollständige Konformitätserklärung können Sie postalisch unter der unten genannten Herstelleradresse anfordern.

#### Warnung:

Dies ist eine Einrichtung der Klasse B. Diese Einrichtung kann im Wohnbereich Funkstörungen verursachen. In diesem Fall kann vom Betreiber verlangt werden, angemessene Maßnahmen durchzuführen.

#### www.assmann.com

Assmann Electronic GmbH Auf dem Schüffel 3 58513 Lüdenscheid Germany

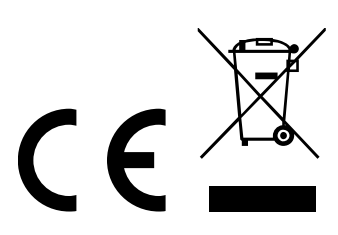